# SMC EX250/EX500/EX600 EtherNet/IP DHCP Setup Procedure

### **Reset unit to Factory Defaults:**

- 1. Remove power.
- Set all eight (EX500, EX600) or four (EX250) IP address selection switches ON (up).
- 3. Apply power for 15 seconds.
- 4. Remove power.
- 5. Set all eight (EX500, EX600) or four (EX250) IP address DIP switches OFF (down).

## Assign the Desired IP Address:

- 6. Start the BOOTP/DHCP server.
- 7. Apply power to the new device.
- 8. Click on the desired MAC ID device in the Server Window (top window).
- 9. Quickly enter the desired IP address, and click OK.
- 10. The node is automatically added to the "Relation List".

### **Disable Device DHCP:**

- 11. Click on the desired node in the Relation List window (bottom window).
- 12. Click on "Disable DHCP".
- 13. Confirm that the command was sent.
- 14. Note: If the time lag is too long (>5 seconds), the command will not complete.
- 15. Remove power.

#### Verify that the desired IP address was properly assigned:

- 16. Apply power to the new device.
- 17. Open RSLinx.
- 18. Browse the proper network for the newly assigned devices.
- 19. After locating the newly assigned device, remove power.

#### IO Message Size - EX250-SEN1

| Input:         | Assembly Instance: 100 | Data Length: 6 byte |
|----------------|------------------------|---------------------|
| Output:        | Assembly Instance: 150 | Data Length: 4 byte |
| Configuration: | Assembly Instance: 1   | Data Length: 0 byte |

#### IO Message Size - EX500-GEN1

| Input:         | Assembly Instance: 100 | Data Length: 16 byte |
|----------------|------------------------|----------------------|
| Output:        | Assembly Instance: 150 | Data Length: 16 byte |
| Configuration: | Assembly Instance: 1   | Data Length: 0 byte  |

EtherNetIP Setup Quick Start.doc

# IO Message Size – EX600-SEN1

| Input:                       | Assembly Instance: 100 | Data Length: XXX byte |
|------------------------------|------------------------|-----------------------|
| Output:                      | Assembly Instance: 150 | Data Length: XXX byte |
| Configuration <sup>1</sup> : | Assembly Instance: 5   | Data Length: 0 byte   |
| Configuration <sup>2</sup> : | Assembly Instance: 105 | Data Length: XXX byte |

- units manufactured prior to March 2009
  units beginning March 2009

XXX depends on I/O configuration

EtherNetIP Setup Quick Start.doc